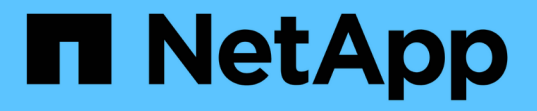

## NFS対応SVMにストレージ容量を追加する ONTAP 9

NetApp December 20, 2024

This PDF was generated from https://docs.netapp.com/ja-jp/ontap/nfs-config/add-storage-capacity-nfs-enabled-svm-concept.html on December 20, 2024. Always check docs.netapp.com for the latest.

# 目次

| レージ容量を追加する            |
|-----------------------|
| ストレージ容量の追加の概要1        |
| シーを作成する               |
| シーにルールを追加する           |
| qtreeのストレージコンテナを作成する7 |
| シーを使用したNFSアクセスの保護     |
| -Sクライアントアクセスの確認       |
| テムからのNFSアクセスをテストする14  |

## NFS対応SVMにストレージ容量を追加する

### NFS対応SVMへのストレージ容量の追加の概要

NFS 対応 SVM にストレージ容量を追加するには、ストレージコンテナを提供するボリ ュームまたは qtree を作成し、そのコンテナのエクスポートポリシーを作成または変更 する必要があります。その後、クラスタからの NFS クライアントアクセスを確認し、ク ライアントシステムからのアクセスをテストできます。

必要なもの

- ・SVMでNFSの設定が完了している必要があります。
- SVM ルートボリュームのデフォルトのエクスポートポリシーに、すべてのクライアントへのアクセスを 許可するルールが含まれている必要があります。
- ・ネームサービス設定に対する更新が完了している必要があります。
- Kerberos 設定への追加または変更が完了している必要があります。

### エクスポートポリシーを作成する

エクスポートルールを作成する前に、それらを保持するエクスポートポリシーを作成す る必要があります。エクスポートポリシーは、コマンドを使用して作成できます vserver export-policy create。

#### 手順

1. エクスポートポリシーを作成します。

vserver export-policy create -vserver vserver name -policyname policy name

ポリシー名の最大文字数は256文字です。

2. エクスポートポリシーが作成されたことを確認します。

vserver export-policy show -policyname policy name

例

次のコマンドは、 vs1 という SVM で、 exp1 という名前のエクスポートポリシーを作成し、作成を確認しま す。

### エクスポートポリシーにルールを追加する

エクスポートポリシーにルールがないと、クライアントはデータにアクセスできません。新しいエクスポートルールを作成するには、クライアントを特定してクライアント 照合形式を選択し、アクセスとセキュリティのタイプを選択し、匿名ユーザIDマッピン グを指定し、ルールインデックス番号を選択して、アクセスプロトコルを選択する必要 があります。その後、コマンドを使用して、新しいルールをエクスポートポリシーに追 加できます vserver export-policy rule create。

必要なもの

- エクスポートルールを追加するエクスポートポリシーを用意しておく必要があります。
- ・データ SVM で DNS が正しく設定されている必要があり、 DNS サーバに NFS クライアント用の正しい エントリが存在する必要があります。

その理由は、特定のクライアント照合形式で ONTAP がデータ SVM の DNS 設定を使用して DNS ルック アップを実行することと、エクスポートポリシールールの照合が失敗するとクライアントがデータにアク セスできなくなる可能性があることです。

- Kerberosで認証する場合は、NFSクライアントで次のいずれのセキュリティ方式が使用されているかを確認しておく必要があります。
  - ° krb5 (Kerberos v5プロトコル)
  - <sup>°</sup> krb5i (Kerberos v5プロトコルとチェックサムによる整合性チェック)
  - <sup>°</sup> krb5p (Kerberos v5プロトコルとプライバシーサービス)

タスクの内容

エクスポートポリシーの既存のルールがクライアント一致とアクセスの要件を満たしている場合は、新しいル ールを作成する必要はありません。

Kerberosで認証する場合に、SVMのすべてのボリュームにKerberos経由でアクセスできる場合は -superuser、 krb5i`ルートボリュームのエクスポートルールオプション、 `-rwrule、、を、または krb5p`に `krb5`設定できます `-rorule。

手順

1. 新しいルールのクライアントとクライアント照合形式を特定します。

オプションは -clientmatch、ルールを適用するクライアントを指定します。クライアント一致の値は1 つまたは複数指定できます。複数の値を指定する場合はカンマで区切る必要があります。次のいずれかの 形式で指定できます。

| クライアント照合形式     | 例                                                       |
|----------------|---------------------------------------------------------|
| 先頭に文字が付いたドメイン名 | .example.com` <b>または</b><br>`.example.com,.example.net, |
| ホスト名           | host1` <b>または</b> `host1,host2,                         |

| クライアント照合形式                     | 例                                                                                    |
|--------------------------------|--------------------------------------------------------------------------------------|
| IPv4アドレス                       | 10.1.12.24` <b>または</b><br>`10.1.12.24,10.1.12.25,                                    |
| サブネット マスクをビット数で表したIPv4アドレ<br>ス | 10.1.12.10/4` <b>または</b><br>`10.1.12.10/4,10.1.12.11/4,                              |
| IPv4アドレスとネットワークマスク             | 10.1.16.0/255.255.255.0`または<br>`10.1.16.0/255.255.255.0,10.1.17.0/255<br>.255.255.0, |
| ドット付き形式のIPv6アドレス               | ::1.2.3.4` <b>または</b><br>`::1.2.3.4,::1.2.3.5,                                       |
| サブネットマスクをビット数で表したIPv6アドレス      | ff::00/32` <b>または</b><br>`ff::00/32,ff::01/32,                                       |
| 先頭に@文字が付いた単一のネットグループ           | @netgroup1` <b>または</b><br>`@netgroup1,@netgroup2,                                    |

クライアント定義のタイプを組み合わせることもできます(例:) .example.com, @netgroup1。

IPアドレスを指定する場合は、次の点に注意してください。

<sup>。</sup>10.1.12.10-10.1.12.70などのIPアドレス範囲を入力することはできません。

この形式のエントリはテキスト文字列と解釈され、ホスト名として扱われます。

 クライアントアクセスのきめ細かな管理のためにエクスポートルールで個々の IP アドレスを指定する 際には、動的(DHCP など)または一時的(IPv6 など)に割り当てられている IP アドレスを指定し ないでください。

そうしないと、IPアドレスが変更されると、クライアントはアクセスを失います。

<sup>。</sup>ff : 12/ff : 00 のように、 IPv6 アドレスとネットワークマスクを入力することはできません。

2. クライアントー致のアクセスタイプとセキュリティタイプを選択します。

指定したセキュリティタイプで認証するクライアントには、次のアクセスモードを1つ以上指定できます。

- <sup>。</sup>-rorule(読み取り専用アクセス)
- <sup>。</sup>-rwrule(読み取り/書き込みアクセス)
- <sup>°</sup>-superuser (ルートアクセス)

(i)

特定のセキュリティタイプの読み取り/書き込みアクセスは、エクスポートルールでそのセキュリティタイプの読み取り専用アクセスも許可されている場合にのみ許可されます。読み取り専用パラメータで読み取り/書き込みパラメータよりも限定的なセキュリティタイプを指定すると、クライアントに対して読み取り/書き込みアクセスが許可されない可能性があります。スーパーユーザアクセスについても同様です。

1つのルールに対して複数のセキュリティタイプをカンマで区切って指定できます。セキュリティタイ プとしてまたはを never `指定する場合は `any、他のセキュリティタイプは指定しないでくださ い。次の有効なセキュリティタイプから選択します。

| セキュリティタイプの設定 | 一致するクライアントからエクスポートされたデ<br>ータへのアクセス                                                                                                    |
|--------------|----------------------------------------------------------------------------------------------------|
| any          | 受信セキュリティタイプに関係なく、常に。                                                                                                    |
| none         | 単独で指定した場合、どのセキュリティタイプの<br>クライアントにも匿名アクセスが許可されます。<br>他のセキュリティタイプと一緒に指定すると、指<br>定したセキュリティタイプのクライアントにアク<br>セスが許可され、それ以外のセキュリティタイプ<br>のクライアントには匿名アクセスが許可されま<br>す。 |
| never        | 受信セキュリティタイプに関係なく、なし。                                                                                                    |
| krb5         | Kerberos 5によって認証されます。認証のみ:各<br>要求および応答のヘッダーが署名されます。                                                                                                    |
| krb5i        | Kerberos 5iによって認証されます。認証および整<br>合性:各要求および応答のヘッダーと本文が署名<br>されます。                                                                                               |
| krb5p        | Kerberos 5pによって認証されます。認証、整合<br>性、およびプライバシー:各要求および応答のヘ<br>ッダーと本文が署名され、 NFS データペイロー<br>ドが暗号化されます。                                                               |
| ntlm         | CIFS NTLMによって認証されます。                                                                                                    |
| sys          | NFS AUTH_SYSで認証されます。                                                                                                    |

推奨されるセキュリティタイプは sys、または(Kerberosを使用する場合) krb5、、 krb5i、、または `krb5p`です。

NFSv3でKerberosを使用している場合は -rwrule、に加えて krb5 **エクスポートポリシールールでアク** セスを `sys `許可する必要があります `-rorule。これは、Network Lock Manager (NLM) によるエ クスポートへのアクセスを許可する必要があるためです。

3. 匿名ユーザIDマッピングを指定します。

`-anon`**オプションは、ユーザ**ID**が**0

 (ゼロ)で到着するクライアント要求にマッピングされるUNIXユーザIDまたはユーザ名を指定します。このユーザIDは通常ユーザ名rootに関連付けられています。デフォルト値はです <sup>`65534`</sup>。NFS クライアントは通常、ユーザ ID 65534 をユーザ名 nobody
 と関連付けます(\_root squashing\_)。ONTAPでは、このユーザIDはユーザ pcuserに関連付けられています。ユーザIDが0のクライアントからのアクセスを無効にするには、の値を指定し、<sup>`65535`</sup>ます。

4. ルールインデックスの順序を選択します。

オプションは -ruleindex、ルールのインデックス番号を指定します。ルールはインデックス番号のリス ト内の順序に従って評価され、インデックス番号が小さいルールが最初に評価されます。たとえば、イン デックス番号が1のルールは、インデックス番号が2のルールよりも先に評価されます。

| 追加対象               | そしたら。                                                                                                    |
|--------------------|----------------------------------------------------------------------------------------------------|
| エクスポートポリシーへの最初のルール | と入力し `1`ます。                                                                                                    |
| 追加のルールをエクスポートポリシーに | <ul> <li>a. ポリシー内の既存のルールを表示します。+</li> <li>vserver export-policy rule show</li> <li>-instance -policyname your_policy</li> <li>b. 評価する順序に応じて、新しいルールのインデックス番号を選択します。</li> </ul> |

5. 該当するNFSアクセス値を選択します{nfs|nfs3|nfs4:}。

nfs<sup></sup>任意のバージョンに一致し `nfs3、 `nfs4'特定のバージョンだけに一致します。

6. エクスポートルールを作成して既存のエクスポートポリシーに追加します。

vserver export-policy rule create -vserver vserver\_name -policyname
policy\_name -ruleindex integer -protocol {nfs|nfs3|nfs4} -clientmatch { text |
"text,text,..." } -rorule security\_type -rwrule security\_type -superuser
security type -anon user ID

7. エクスポートポリシーのルールを表示して、新しいルールが存在することを確認します。

vserver export-policy rule show -policyname policy name

このコマンドは、エクスポートポリシーに適用されているルールのリストを含む、エクスポートポリシー の概要を表示します。ONTAPは、各ルールにルールインデックス番号を割り当てます。ルールインデック ス番号を確認したら、その番号を使用して、指定したエクスポートルールに関する詳細情報を表示できま す。

8. エクスポートポリシーに適用されたルールが正しく設定されていることを確認します。

vserver export-policy rule show -policyname policy\_name -vserver vserver\_name
-ruleindex integer

例

次のコマンドは、rs1というエクスポートポリシーで vs1 という SVM に対するエクスポートルールを作成 し、作成を確認します。このルールのインデックス番号は1です。このルールは、ドメインeng.company.com およびネットグループ@netgroup1内のすべてのクライアントに一致します。このルールは、すべてのNFSア クセスを有効にします。AUTH\_SYSで認証されたユーザに対する読み取り専用アクセスと読み取り/書き込み アクセスを有効にします。UNIXユーザIDが0(ゼロ)のクライアントは、Kerberosで認証されないかぎり匿名 化されます。

vs1::> vserver export-policy rule create -vserver vs1 -policyname exp1 -ruleindex 1 -protocol nfs -clientmatch .eng.company.com, @netgoup1 -rorule sys -rwrule sys -anon 65534 -superuser krb5 vs1::> vserver export-policy rule show -policyname nfs policy Rule Client Virtual Policy Access RO Protocol Match Server Name Index Rule \_\_\_\_\_ \_\_\_\_ ----- ------ ------\_\_\_\_\_ \_\_ vs1 1 nfs eng.company.com, sys exp1 @netgroup1 vs1::> vserver export-policy rule show -policyname exp1 -vserver vs1 -ruleindex 1

Vserver: vsl Policy Name: expl Rule Index: 1 Access Protocol: nfs Client Match Hostname, IP Address, Netgroup, or Domain: eng.company.com,@netgroup1 RO Access Rule: sys RW Access Rule: sys User ID To Which Anonymous Users Are Mapped: 65534 Superuser Security Types: krb5 Honor SetUID Bits in SETATTR: true Allow Creation of Devices: true

次のコマンドは、 expol2 というエクスポートポリシーで vs2 という SVM に対するエクスポートルールを作 成し、作成を確認します。このルールのインデックス番号は21です。このルールは、クライアントをネット グループdev\_netgroup\_mainのメンバーと照合します。このルールは、すべてのNFSアクセスを有効にしま す。AUTH\_SYSで認証されたユーザの読み取り専用アクセスを有効にし、読み取り/書き込みアクセスとroot アクセスにはKerberos認証を必要とします。UNIXユーザIDが0(ゼロ)のクライアントは、Kerberos以外で認 証されないかぎり、ルートアクセスを拒否されます。

vs2::> vserver export-policy rule create -vserver vs2 -policyname expol2 -ruleindex 21 -protocol nfs -clientmatch @dev netgroup main -rorule sys -rwrule krb5 -anon 65535 -superuser krb5 vs2::> vserver export-policy rule show -policyname nfs policy Rule Access Client Virtual Policy RO Server Name Index Protocol Match Rule \_\_\_\_ \_\_\_ \_\_\_\_\_ vs2 expol2 21 nfs @dev netgroup main sys vs2::> vserver export-policy rule show -policyname expol2 -vserver vs1 -ruleindex 21 Vserver: vs2 Policy Name: expol2 Rule Index: 21 Access Protocol: nfs Client Match Hostname, IP Address, Netgroup, or Domain: @dev netgroup main RO Access Rule: sys RW Access Rule: krb5 User ID To Which Anonymous Users Are Mapped: 65535 Superuser Security Types: krb5 Honor SetUID Bits in SETATTR: true Allow Creation of Devices: true

### ボリュームまたはqtreeのストレージコンテナを作成する

ボリュームの作成

コマンドを使用すると、ボリュームを作成し、ジャンクションポイントやその他のプロ パティを指定できます volume create。

タスクの内容

クライアントがデータを使用できるようにするには、ボリュームに junction path を含める必要があります。 ジャンクションパスは、新しいボリュームの作成時に指定できます。ジャンクションパスを指定せずにボリュ ームを作成する場合は、コマンドを使用して、SVMネームスペースでボリュームを\_mount\_theにする必要が あります volume mount。

開始する前に

- •NFSがセットアップされ、実行されている必要があります。
- ・SVMのセキュリティ形式がUNIXである必要があります。
- ・ONTAP 9.13.1以降では、容量分析とアクティビティ追跡を有効にしてボリュームを作成できます。容量

またはアクティビティの追跡を有効にするには、を指定してコマンドを -analytics-state`実行する `volume create`**か、** `-activity-tracking-state`**に設定します** `on。

容量分析とアクティビティ追跡の詳細については、を参照してください "ファイルシステム分析を有効に する"。

#### 手順

1. ジャンクションポイントを設定してボリュームを作成します。

volume create -vserver svm\_name -volume volume\_name -aggregate aggregate\_name -size {integer[KB|MB|GB|TB|PB]} -security-style unix -user user\_name\_or\_number -group group\_name\_or\_number -junction-path junction\_path [-policy export\_policy\_name]

の選択肢は `-junction-path`次のとおりです。

。ルートの直下。例: /new vol

新しいボリュームを作成し、 SVM のルートボリュームに直接マウントされるように指定することが できます。

。既存のディレクトリの下(例: /existing dir/new vol

新しいボリュームを作成し、ディレクトリとして表現されている既存のボリューム(既存の階層内) にマウントされるように指定できます。

たとえば、新しいディレクトリ(新しいボリュームの下の新しい階層)にボリュームを作成する場合 は /new\_dir/new\_vol、SVMのルートボリュームにジャンクションされている新しい親ボリューム を最初に作成する必要があります。その後、新しい親ボリューム(新しいディレクトリ)のジャンク ションパスに新しい子ボリュームを作成します。

+ 既存のエクスポートポリシーを使用する場合は、ボリュームの作成時に指定できます。エクスポートポリシーは、あとからコマンドを使用して追加することもできます volume modify。

2. 目的のジャンクションポイントでボリュームが作成されたことを確認します。

volume show -vserver svm name -volume volume name -junction

#### 例

次のコマンドは、 SVM vs1.example.com およびアグリゲート aggr1 上に、 users1 という名前の新しいボリ ュームを作成します。新しいボリュームは、で使用でき `/users`ます。ボリュームのサイズは750GBで、ボリ ュームギャランティのタイプはvolume(デフォルト)です。

| -aggregate aggr1 -size 750g -junction-path /users                        |  |  |  |  |  |  |
|--------------------------------------------------------------------------|--|--|--|--|--|--|
| [Job 1642] Job succeeded: Successful                                     |  |  |  |  |  |  |
|                                                                          |  |  |  |  |  |  |
| cluster1::> volume show -vserver vs1.example.com -volume users -junction |  |  |  |  |  |  |
|                                                                          |  |  |  |  |  |  |
|                                                                          |  |  |  |  |  |  |
|                                                                          |  |  |  |  |  |  |
|                                                                          |  |  |  |  |  |  |
|                                                                          |  |  |  |  |  |  |

次のコマンドは、SVM「vs1.example.com」とアグリゲート「aggr1」に「home4」という名前の新しいボリ ュームを作成します。ディレクトリは /eng/`vs1 SVMのネームスペース内にすでに存在し、新しいボリュー ムがで使用可能になります `/eng/home。これがネームスペースのホームディレクトリになります。 /eng/`ボリュームのサイズは750GBで、ボリュームギャランティのタイプは(デフォルト)です `volume。

**qtree**を作成する

コマンドを使用すると、データを含むqtreeを作成し、そのプロパティを指定できます volume qtree create。

必要なもの

- SVM と新しい qtree を格納するボリュームがすでに存在している必要があります。
- SVMのセキュリティ形式がUNIXで、NFSが設定されて実行されている必要があります。

#### 手順

1. qtree を作成します。

volume qtree create -vserver vserver\_name { -volume volume\_name -qtree
qtree\_name | -qtree-path qtree path } -security-style unix [-policy
export\_policy\_name]

ボリュームとqtreeを別々の引数として指定するか、の形式でqtreeパスの引数を指定できます /vol/volume\_name/\_qtree\_name。 デフォルトでは、 qtree は親ボリュームのエクスポートポリシーを継承しますが、独自のものを使用す るように設定することもできます。既存のエクスポートポリシーを使用する場合は、 qtree の作成時にポ リシーを指定できます。エクスポートポリシーは、あとからコマンドを使用して追加することもできます volume gtree modify。

2. qtree が必要なジャンクションパスで作成されたことを確認します。

volume qtree show -vserver vserver\_name { -volume volume\_name -qtree
qtree\_name | -qtree-path qtree path }

例

次の例は、ジャンクションパスがであるSVM vs1.example.com上に、qt01という名前のqtreeを作成し `/vol/data1`ます。

```
cluster1::> volume qtree create -vserver vs1.example.com -qtree-path
/vol/data1/qt01 -security-style unix
[Job 1642] Job succeeded: Successful
cluster1::> volume gtree show -vserver vs1.example.com -gtree-path
/vol/data1/qt01
                      Vserver Name: vsl.example.com
                       Volume Name: data1
                        Qtree Name: qt01
 Actual (Non-Junction) Qtree Path: /vol/data1/qt01
                    Security Style: unix
                       Oplock Mode: enable
                  Unix Permissions: ---rwxr-xr-x
                          Qtree Id: 2
                      Qtree Status: normal
                     Export Policy: default
        Is Export Policy Inherited: true
```

### エクスポート ポリシーを使用したNFSアクセスの保護

エクスポート ポリシーを使用したNFSアクセスの保護

エクスポートポリシーを使用すると、ボリュームまたはqtreeへのNFSアクセスを、特定 のパラメータに一致するクライアントだけに制限できます。新しいストレージをプロビ ジョニングする際に、既存のポリシーとルールを使用するか、既存のポリシーにルール を追加するか、新しいポリシーとルールを作成できます。エクスポートポリシーの設定 も確認できます。 ONTAP 9.3以降では、エクスポートポリシーの設定チェックをバックグラウンドジョブとして 有効にして、すべてのルール違反をエラールールリストに記録できます。 `vserver exportpolicy config-checker`コマンドはチェッカーを呼び出して結果を表示します。この結果を使用 して、設定を検証し、エラーのあるルールをポリシーから削除できます。このコマンドで検証 されるのは、ホスト名、ネットグループ、匿名ユーザのエクスポート設定のみです。

エクスポートルールの処理順序を管理します。

コマンドを使用すると、既存のエクスポートルールのインデックス番号を手動で設定で きます vserver export-policy rule setindex。これにより、 ONTAP がクライ アント要求に対してエクスポートルールを適用する優先順位を指定できます。

タスクの内容

(i)

新しいインデックス番号がすでに使用されている場合は、指定した場所にルールが挿入され、それに応じてリ ストの順序が変更されます。

ステップ

1. 指定したエクスポートルールのインデックス番号を変更します。

vserver export-policy rule setindex -vserver virtual\_server\_name -policyname
policy name -ruleindex integer -newruleindex integer

例

次のコマンドは、 vs1 という SVM の rs1 というエクスポートポリシーのインデックス番号を 3 から 2 に変更 します。

vs1::> vserver export-policy rule setindex -vserver vs1
-policyname rs1 -ruleindex 3 -newruleindex 2

### ボリュームへのエクスポートポリシーの割り当て

SVM内の各ボリュームには、クライアントがボリューム内のデータにアクセスできるように、エクスポートルールを含むエクスポートポリシーを関連付ける必要があります。

タスクの内容

エクスポートポリシーは、ボリュームの作成時、またはボリュームの作成後にいつでも、ボリュームに関連付けることができます。1つのボリュームに関連付けることができるのは1つのエクスポートポリシーだけですが、1つのポリシーを多数のボリュームに関連付けることができます。

手順

1. ボリュームの作成時にエクスポートポリシーを指定しなかった場合は、ボリュームにエクスポートポリシ ーを割り当てます。

volume modify -vserver vserver\_name -volume volume\_name -policy
export policy name

2. ポリシーがボリュームに割り当てられたことを確認します。

volume show -volume volume name -fields policy

例

次のコマンドは、エクスポートポリシー nfs\_policy を vs1 という SVM 上のボリューム vol1 に割り当てて、 割り当てを確認します。

```
cluster::> volume modify -v1server vs1 -volume vol1 -policy nfs_policy
cluster::>volume show -volume vol -fields policy
vserver volume policy
------ vs1 vol1 nfs_policy
```

qtreeへのエクスポートポリシーの割り当て

ボリューム全体をエクスポートする代わりに、ボリュームの特定の qtree をエクスポートしてクライアントから直接アクセスできるようにすることもできます。qtree をエクスポートするには、 qtree にエクスポートポリシーを割り当てます。エクスポートポリシーの割り当ては、新しい qtree の作成時に行うことも、既存の qtree の変更によって行うこともできます。

#### 必要なもの

エクスポートポリシーが存在している必要があります。

タスクの内容

qtree では、作成時に指定しなかった場合、格納先ボリュームの親のエクスポートポリシーがデフォルトで継承されます。

エクスポートポリシーは、 qtree の作成時、または qtree の作成後にいつでも、 qtree に関連付けることがで きます。1 つの qtree に関連付けることができるのは 1 つのエクスポートポリシーだけですが、 1 つのポリシ ーを多数の qtree と関連付けることができます。

手順

 qtree の作成時にエクスポートポリシーを指定しなかった場合は、 qtree にエクスポートポリシーを割り 当てます。

volume qtree modify -vserver vserver\_name -qtree-path
/vol/volume name/qtree name -export-policy export policy name

2. ポリシーが qtree に割り当てられたことを確認します。

volume qtree show -qtree qtree name -fields export-policy

次のコマンドは、エクスポートポリシー nfs\_policy を vs1 という SVM 上の qtree qt1 に割り当てて、割り 当てを確認します。

### クラスタからのNFSクライアントアクセスの確認

UNIX 管理ホストで UNIX ファイル権限を設定することにより、選択したクライアントに 共有へのアクセスを許可できます。クライアントアクセスを確認するには、コマンドを 使用し vserver export-policy check-access、必要に応じてエクスポートルー ルを調整します。

手順

1. クラスタで、コマンドを使用してエクスポートへのクライアントアクセスを確認します vserver export-policy check-access。

次のコマンドは、 IP アドレスが 1.2.3.4 の NFSv3 クライアントによるボリューム home2 への読み取り / 書き込みアクセスをチェックします。コマンド出力には、ボリュームでエクスポートポリシーが使用され ていること、およびアクセスが拒否されたことが示されています exp-home-dir。

cluster1::> vserver export-policy check-access -vserver vs1 -client-ip 1.2.3.4 -volume home2 -authentication-method sys -protocol nfs3 -access -type read-write Policy Policy Rule Path Policy Owner Owner Type Index Access \_\_\_\_\_ \_\_\_\_ \_\_\_\_ \_\_\_\_\_ / default vsl root volume 1 read 1 read /enq default vsl root volume exp-home-dir home2 1 denied /eng/home2 volume 3 entries were displayed.

 出力を確認して、エクスポートポリシーが意図したとおりに機能してクライアントアクセスが想定どおり に動作しているかどうかを判断します。

具体的には、ボリュームまたは qtree によって使用されたエクスポートポリシーと、結果としてクライア ントが行ったアクセスのタイプを確認する必要があります。 3. 必要に応じて、エクスポートポリシールールを再設定します。

### クライアントシステムからのNFSアクセスをテストする

新しいストレージオブジェクトに対する NFS アクセスの確認が完了したら、設定をテストする必要があります。設定をテストするには、 NFS 管理ホストにログインし、 SVM に対するデータの読み取りと書き込みが可能かどうかを確認します。その後、 root 以外のユーザとしてクライアントシステム上で処理を繰り返します。

必要なもの

- クライアントシステムに、前に指定したエクスポートルールで許可されている IP アドレスが割り当てられている必要があります。
- root ユーザのログイン情報が必要です。

手順

1. クラスタで、新しいボリュームをホストしている LIF の IP アドレスを確認します。

network interface show -vserver svm\_name

- 2. 管理ホストクライアントシステムに root ユーザとしてログインします。
- 3. ディレクトリをマウントフォルダに変更します。

cd /mnt/

- 4. 新しいフォルダを作成し、 SVM の IP アドレスを使用してマウントします。
  - a. 新しいフォルダの作成:+mkdir /mnt/folder
  - b. この新しいディレクトリに新しいボリュームをマウントします。+ mount -t nfs -o hard *IPAddress:/volume name /mnt/folder*
  - C. ディレクトリを新しいフォルダに変更します。+ cd folder

次のコマンドでは、 test1 という名前のフォルダを作成し、 IP アドレス 192.0.2.130 のボリューム vol1 をマウントフォルダ test1 にマウントして、ディレクトリを新しい test1 に変更しています。

host# mkdir /mnt/test1
host# mount -t nfs -o hard 192.0.2.130:/vol1 /mnt/test1
host# cd /mnt/test1

5. 新しいファイルを作成し、そのファイルが存在することを確認して、テキストを書き込みます。

a. テストファイルを作成します。+ touch filename

b. ファイルが存在することを確認します。:+ 1s -1 filename

C. 入力:+cat > filename

テキストを入力してから Ctrl+D を押してテストファイルにテキストを書き込みます。

d. テストファイルの内容を表示します。+ cat filename

e. テストファイルを削除します。+rm filename

f. 親ディレクトリに戻ります。+ cd ..

host# touch myfile1 host# ls -l myfile1 -rw-r--r-- 1 root root 0 Sep 18 15:58 myfile1 host# cat >myfile1 This text inside the first file host# cat myfile1 This text inside the first file host# rm -r myfile1 host# cd ..

- 6. root として、マウントされたボリュームに対する必要な UNIX の所有権と権限を設定します。
- 7. エクスポートルールで特定されている UNIX クライアントシステムで、新しいボリュームへのアクセス権 を持つ許可されたユーザとしてログインし、手順3~5を繰り返して、ボリュームのマウントとファイル の作成が可能なことを確認します。

Copyright © 2024 NetApp, Inc. All Rights Reserved. Printed in the U.S.このドキュメントは著作権によって保護されています。著作権所有者の書面による事前承諾がある場合を除き、画像媒体、電子媒体、および写真複写、記録媒体、テープ媒体、電子検索システムへの組み込みを含む機械媒体など、いかなる形式および方法による複製も禁止します。

ネットアップの著作物から派生したソフトウェアは、次に示す使用許諾条項および免責条項の対象となりま す。

このソフトウェアは、ネットアップによって「現状のまま」提供されています。ネットアップは明示的な保 証、または商品性および特定目的に対する適合性の暗示的保証を含み、かつこれに限定されないいかなる暗示 的な保証も行いません。ネットアップは、代替品または代替サービスの調達、使用不能、データ損失、利益損 失、業務中断を含み、かつこれに限定されない、このソフトウェアの使用により生じたすべての直接的損害、 間接的損害、偶発的損害、特別損害、懲罰的損害、必然的損害の発生に対して、損失の発生の可能性が通知さ れていたとしても、その発生理由、根拠とする責任論、契約の有無、厳格責任、不法行為(過失またはそうで ない場合を含む)にかかわらず、一切の責任を負いません。

ネットアップは、ここに記載されているすべての製品に対する変更を随時、予告なく行う権利を保有します。 ネットアップによる明示的な書面による合意がある場合を除き、ここに記載されている製品の使用により生じ る責任および義務に対して、ネットアップは責任を負いません。この製品の使用または購入は、ネットアップ の特許権、商標権、または他の知的所有権に基づくライセンスの供与とはみなされません。

このマニュアルに記載されている製品は、1つ以上の米国特許、その他の国の特許、および出願中の特許によって保護されている場合があります。

権利の制限について:政府による使用、複製、開示は、DFARS 252.227-7013(2014年2月)およびFAR 5252.227-19(2007年12月)のRights in Technical Data -Noncommercial Items(技術データ - 非商用品目に関 する諸権利)条項の(b)(3)項、に規定された制限が適用されます。

本書に含まれるデータは商用製品および / または商用サービス(FAR 2.101の定義に基づく)に関係し、デー タの所有権はNetApp, Inc.にあります。本契約に基づき提供されるすべてのネットアップの技術データおよび コンピュータ ソフトウェアは、商用目的であり、私費のみで開発されたものです。米国政府は本データに対 し、非独占的かつ移転およびサブライセンス不可で、全世界を対象とする取り消し不能の制限付き使用権を有 し、本データの提供の根拠となった米国政府契約に関連し、当該契約の裏付けとする場合にのみ本データを使 用できます。前述の場合を除き、NetApp, Inc.の書面による許可を事前に得ることなく、本データを使用、開 示、転載、改変するほか、上演または展示することはできません。国防総省にかかる米国政府のデータ使用権 については、DFARS 252.227-7015(b)項(2014年2月)で定められた権利のみが認められます。

#### 商標に関する情報

NetApp、NetAppのロゴ、http://www.netapp.com/TMに記載されているマークは、NetApp, Inc.の商標です。その他の会社名と製品名は、それを所有する各社の商標である場合があります。